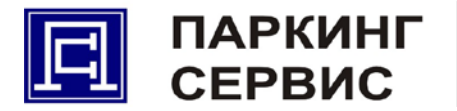

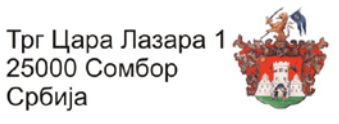

# СТАРТ - СТОП ПАРКИНГ СИСТЕМ

КОРИСНИЧКО УПУТСТВО

страна 1 од 12

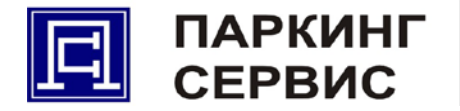

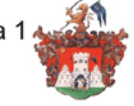

РЕГИСТРАЦИЈА НА СТАРТ-СТОП ПАРКИНГ СИСТЕМ

За коришћење СТАРТ-СТОП ПАРКИНГ система, корисник (физичко или правно лице) попуњава упитник у просторијама ЈКП "Паркинг сервис", након чега потписује уговор. Након прве пријаве на систем корисник ОБАВЕЗНО мора променити лозинку која му је додељена.

Након пријаве на лични WEB портал, корисник наводи бројеве мобилних телефона са којих ће користити услуге СТАРТ-СТОП ПАРКИНГ система SMS поруком.

За правна лица нема ограничења, а за физичка лица лимит је три броја мобилног телефона.

УПУТСТВО ЗА КОРИШЋЕЊЕ

Постоје две могућности коришћења СТАРТ-СТОП ПАРКИНГ система:

- 1) Коришћењем SMART-PHONE апликације на мобилном телефону
- 2) Коришћењем WEB портала приступом WEB апликацији

Трећа могућност која ће ускоро бити у функцији је слањем SMS поруке са мобилног телефона.

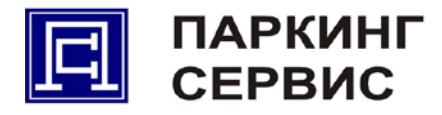

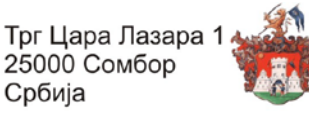

1) Smart-Phone апликација за оперативне системе ANDROID и SYMBIAN

Сваки корисник СТАРТ-СТОП ПАРКИНГ система ће на свом WEB порталу бити у могућности да изврши download апликације за одговарајући оперативни систем (Android и Symbian).

Након инсталације апликације на smart-phone телефон или PDA уређај могуће је користити СТАРТ-СТОП ПАРКИНГ услугу за више возила истовремено.

Инсталација апликације на smart-phone телефон одвија се у 3 корака:

Корак 1:

На интернет претраживачу (web browser) smart-phone телефона унесе се следећа web адреса:

http://startstop.parkingns.rs

Корак 2:

Отвориће се интернет страница (видети слику испод) на којој се налази поље "Апликације за мобилни телефон".

| 디 | ПАРКИНГ СЕРІ<br>Јавно комунално предузеће "Паркинг Серв                                                                          | ВИС |
|---|----------------------------------------------------------------------------------------------------|-----|
|   | Prijava korisnika                                                                                                    |     |
|   | Kortsničko ime:                                                                                                    |     |
|   | Lozinka:                                                                                                    |     |
|   | Aplikacije za mobilni telefon                                                                                                    |     |
|   | za J2NE aplikacije, kliknite na sledeći link <u>Java motimi</u><br>za Android OS, kliknite na sledeći link <u>Androit motini</u> |     |
|   | Kontakt                                                                                                    |     |
|   | Telefon ze pitarje 021/472-41-40                                                                                                 |     |
|   | Radnim dasom od 8:00 ds 21:00                                                                                                    |     |
|   | Substam of 8:05 do 14:00                                                                                                    |     |
|   |                                                                                                    |     |

Корак 3:

У зависности од оперативног система на smart-phone телефону, кликне се на један од понуђена два линка (видети слику испод) и почиње аутоматски download и инсталација апликације на smart-phone телефон.

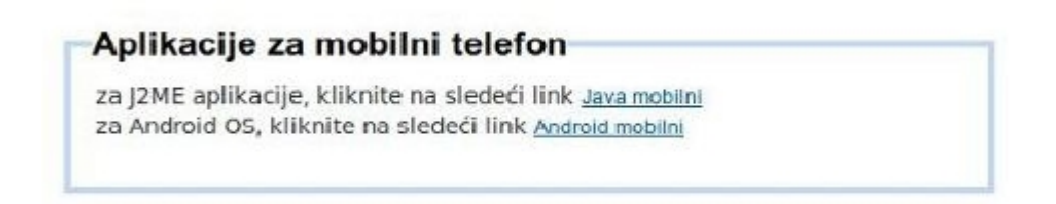

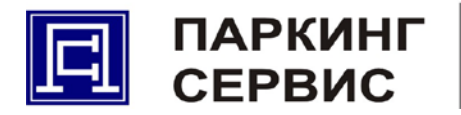

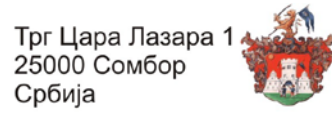

"Старт стоп паркинг" апликација на ANDROID оперативном систему:

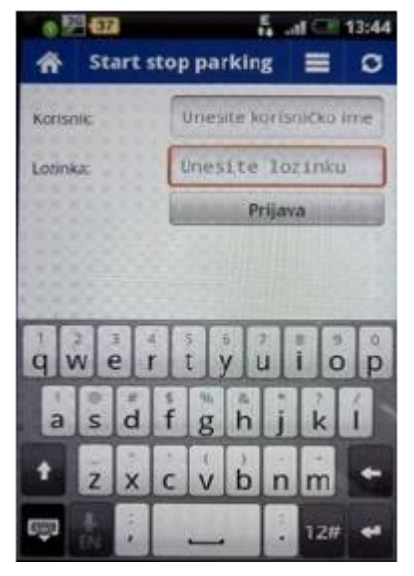

Корак 1:

Унос корисничког имена и лозинке које добијате приликом потписивања уговора.

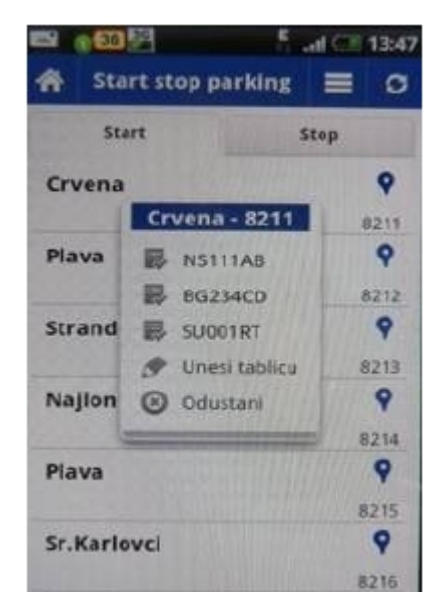

Корак 3:

Након одабира жељене зоне, уносимо регистарску ознаку возила (таблицу). Регистарска ознака може бити предефинисана у апликацији – лакши и бржи начин, а може се и сваки пут поново уносити.

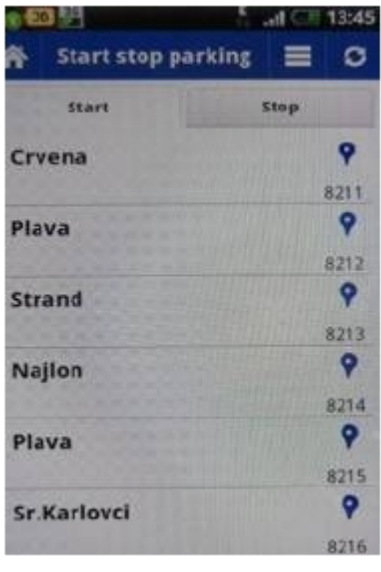

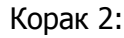

У прозору "Старт", бирамо зону у којој желимо да паркирамо возило.

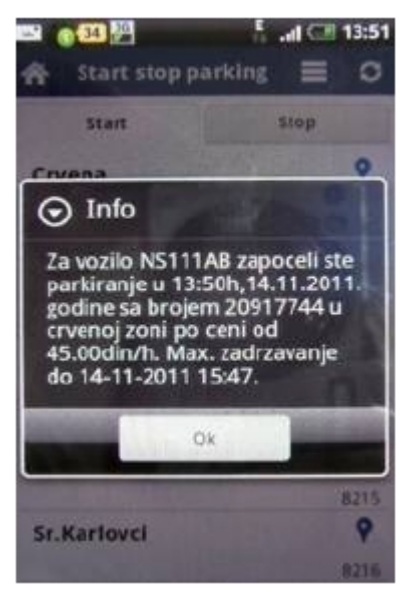

Добија се обавештење са следећим подацима: регистарска ознака возила, време и датум када сте започели паркирање, број сесије паркирања, назив зоне у којој сте започели паркирање, цена паркирања у зони, време и датум када вам истиче паркирање у зони (уколико зона има временско ограничење).

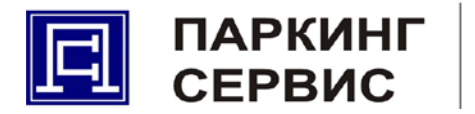

Трг Цара Лазара 1 25000 Сомбор Србија

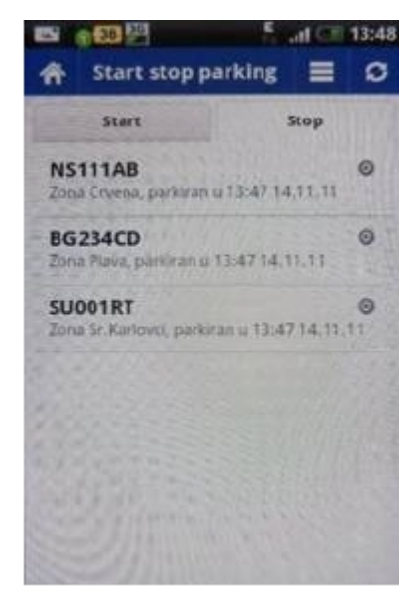

#### Корак 4:

У прозору "Стоп", притиском на одговарајућу регистарску ознаку, прекидамо паркирање за жељено возило.

|                                | fdl CT 13:49 |
|--------------------------------|--------------|
| Korisnik:<br>perovkp           | ۲            |
| Lozinka:                       | ۲            |
| Tablica 1<br>NS111AB           | ۲            |
| Tablica 2<br>B6234CD           | ۲            |
| Tablica 3                      | ۲            |
| Tablica 4<br>Unesite tablicu 4 | ۲            |
| Tablica 5<br>Unesite tablicu 5 | ۲            |

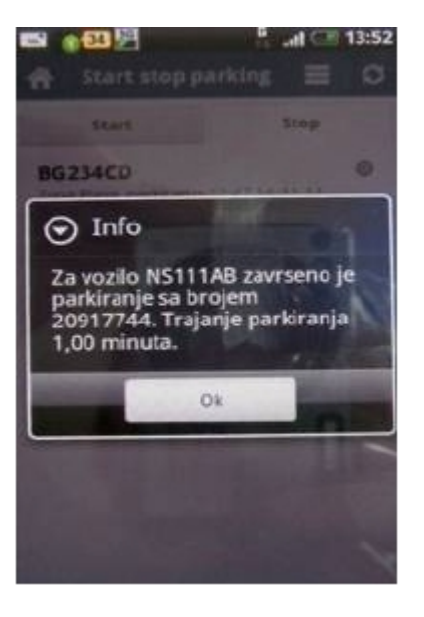

Добија се обавештење са следећим подацима: регистарска ознака возила, број сесије паркирања, време трајања паркирања у минутима.

|                                | 5 atl CE 13:50 |
|--------------------------------|----------------|
| Lozinka:                       | ۲              |
| e delevanie tablica            | STATES STATES  |
| Tablica 1<br>NS111AB           | ۲              |
| Tablica 2<br>B0234CD           | ۲              |
| Tablica 3                      | ۲              |
| Tablica 4<br>Unesite tablicu 4 | ۲              |
| Tablica 5<br>Unesite tablicu 5 | ۲              |
| Log<br>Polalji log na emali    | on the Kale    |

У оквиру корисничког подешавања могуће је дефинисати корисничко име и лозинку и приликом сваког наредног стартовања апликације не морате више уносити те параметре.

Такође, постоји могућност да у апликацију унесете регистарске ознаке оних возила за која најчешће вршите уплату паркинга, ради лакшег и бржег стартовања паркирања.

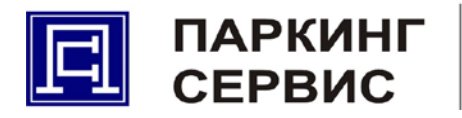

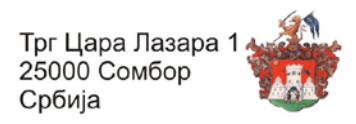

"Старт стоп паркинг" апликација на SYMBIAN оперативном систему:

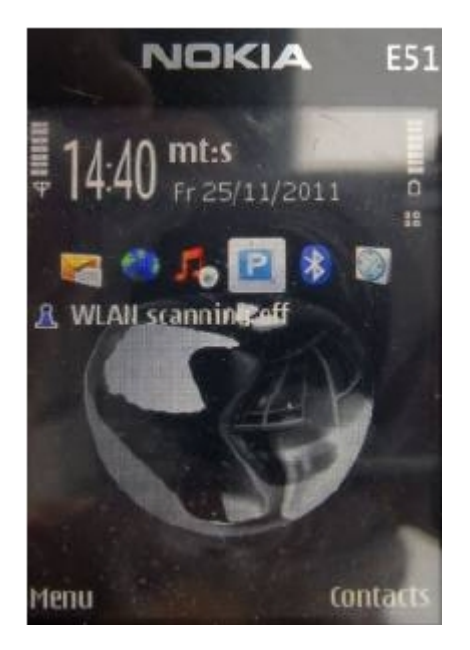

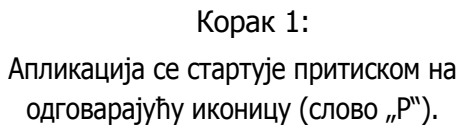

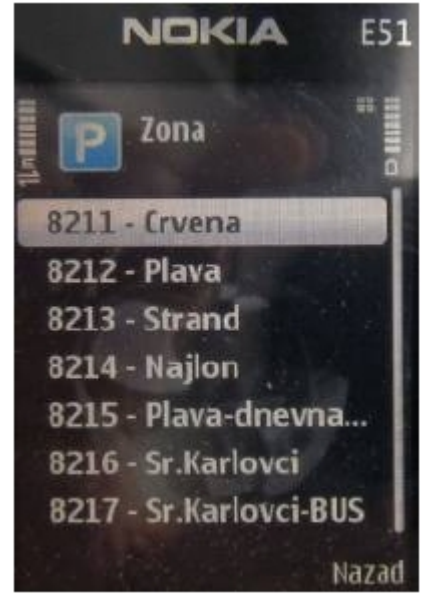

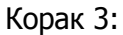

Након одабира опције "Старт", отвара се прозор у коме бирамо зону у којој желимо да паркирамо возило.

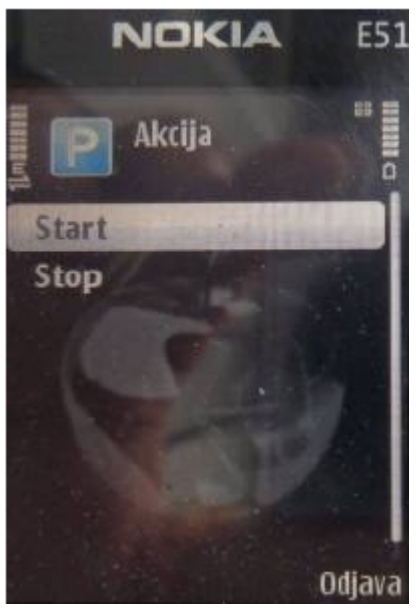

Корак 2:

Након уноса корисничког имена и лозинке отвара се екран са опцијама "Старт" и "Стоп".

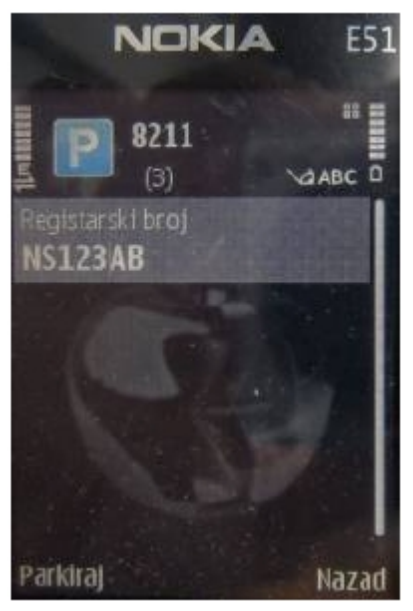

Корак 4:

Након одабира жељене зоне, уносимо регистарску ознаку возила (таблицу), без размака.

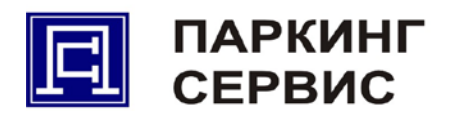

Трг Цара Лазара 1 25000 Сомбор Србија

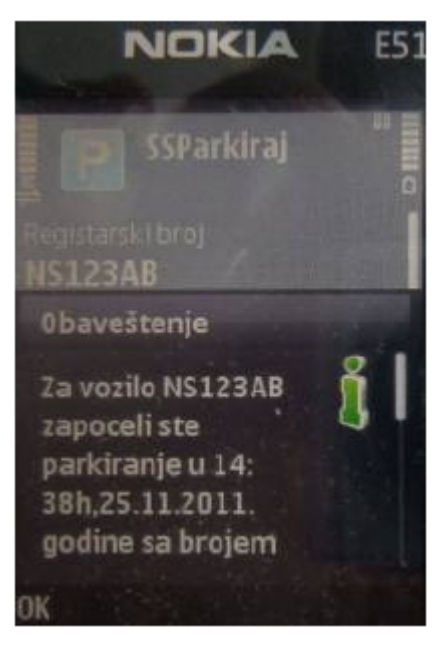

Добија се обавештење са следећим подацима: регистарска ознака возила, време и датум када сте започели паркирање, број сесије паркирања, назив зоне у којој сте започели паркирање, цена паркирања у зони, време и датум када вам истиче паркирање у зони (уколико зона има временско ограничење).

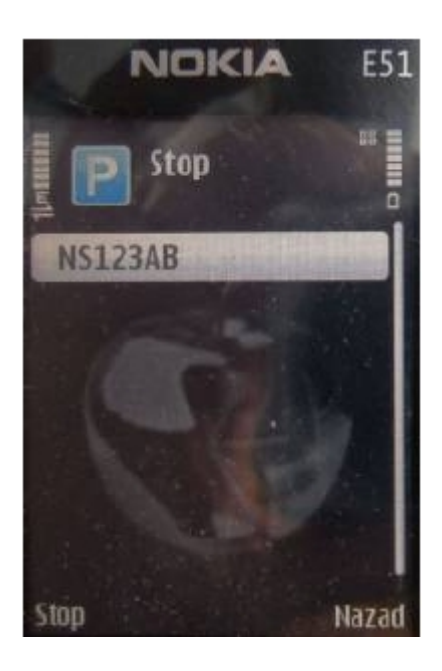

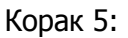

У главном менију,одабиром опције "Стоп" појављује се листа активних паркирања. Притиском на одговарајућу регистарску ознаку прекидамо паркирање за жељено возило.

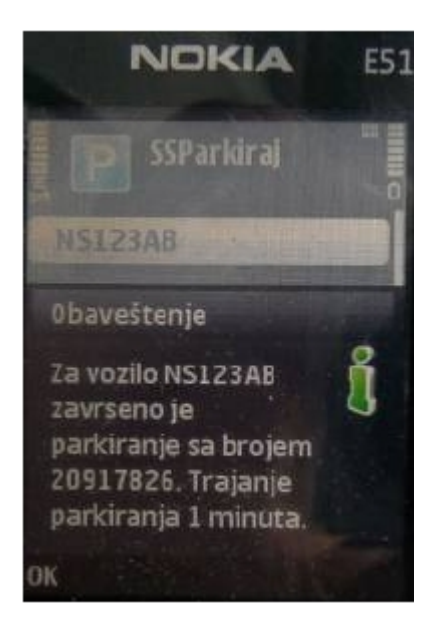

Добија се обавештење са следећим подацима: регистарска ознака возила, број сесије паркирања, време трајања паркирања у минутима.

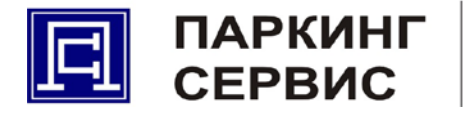

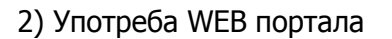

Сваки корисник СТАРТ-СТОП ПАРКИНГ система ће приступати личном WEB порталу уз одговарајуће корисничко име и шифру.

На WEB порталу је могуће вршити следеће радње:

- промена приступне шифре за WEB портал (SMARTPHONE апликацију)
- коришћење СТАРТ-СТОП ПАРКИНГ услуге за више возила истовремено, у било којој зони
- уколико је СТАРТ-СТОП ПАРКИНГ трансакција за неко возило започета слањем SMS-а на бр. 3545 или путем smart-phone апликације, трансакцију је могуће прекинути путем WEB портала
- □ WEB порталу приступа се путем следећег линка: http://startstop.parkingns.rs

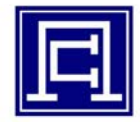

# ПАРКИНГ СЕРВИС

Јавно комунално предузеће "Паркинг Сервис" Сомбор

| konsnicko ime:<br>Lozinka:                                   |                                                                                                    |  |
|--------------------------------------------------------------|----------------------------------------------------------------------------------------------------|--|
| Prijava                                                      |                                                                                                    |  |
| Amillenelle                                                  |                                                                                                    |  |
| anik acite :                                                 | za mohilni telefon                                                                                                    |  |
| ADIIKACIJE                                                   | za mobilni telefon                                                                                                    |  |
| za J2ME aplikac<br>za Android OS,                            | za mobilni telefon<br>ije, kliknite na sledeći link Java mobilni<br>kliknite na sledeći link <u>Android mobilni</u>        |  |
| Aphikacije :<br>za j2ME aplikac<br>za Android OS,            | <b>za mobilni telefon</b><br>ije, kliknite na sledeći link Java mobilni<br>kliknite na sledeći link <u>Andrad mobilni</u>  |  |
| Aprikacije :<br>za j2ME aplikac<br>ža Android OS,<br>Kontakt | za mobilni telefon<br>ije, kliknite na sledeći link <u>Java nobilni</u><br>kliknite na sledeći link <u>Android mobilni</u> |  |

| Radnim danom od 8:00 do 21:00                              |
|------------------------------------------------------------|
| Subotom ed 8:00 do 14:00                                   |
| Pitania, primedbe, supestije vezano za startstop servis Pi |

Слика 1: Почетна страница WEB портала

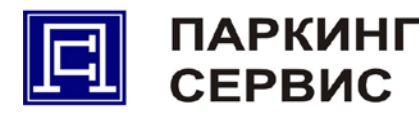

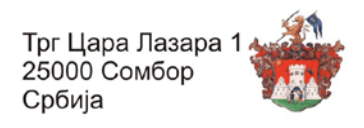

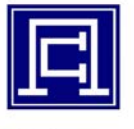

ПАРКИНГ СЕРВИС

Јавно комунално предузеће "Паркинг Сервис" Сомбор

| igistracija ÷ | Tip +    | Grad +                 | Zons +                          | Početak ÷  | Vrame : | Kraj t     | Vrene + | Stop |  |
|---------------|----------|------------------------|---------------------------------|------------|---------|------------|---------|------|--|
| 5111AE        | SS port  | Novi Sad               | Crvena                          | 2011-11-14 | 1347    | 2011-11-14 | 13:50   |      |  |
| S111AB        | SS port  | Novi Sad               | Crvena                          | 2011-11-14 | 13:50   | 2011-11-14 | 13:51   |      |  |
| 19234CD       | SS port  | Novi Sad               | Plava                           | 2011-11-14 | 1347    |            |         | ×    |  |
| \$123AB       | S\$ SM\$ | Nov: Sad               | Plava                           | 2011-11-14 | 1356    |            |         | ×    |  |
| SU001RT       | S\$ port | Novi Sad               | Sr.Karlorci                     | 2011-11-14 | 1347    |            |         | *    |  |
| SUODIRT       | S\$ port | NoviSad<br>Parkiraj mo | Sr.Karlorci<br>D <b>ja kola</b> | 2011-11-14 | 1347    |            |         | *    |  |

Слика 2: Листа активних паркирања

Након уношења корисничког имена и лозинке отвара се листа активних паркирања. Ту корисник има увид у сва започета пакирања било да их је стартовао SMS-ом, преко Android, тј. Java апликације или коришћењем овог WEB портала. У колони "СТОП" могуће је прекинути било које од активних паркирања.

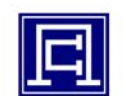

## ПАРКИНГ СЕРВИС

| Јавно комунално | предузеће "Па | аркинг Сервис" | Сомбор |
|-----------------|---------------|----------------|--------|
|-----------------|---------------|----------------|--------|

| Regarinoja 1 | Tp T    | Gend 1       | Zona 1           | Podetak 2   | Vierre 1    | Kraj z     | Viteras 1 | Stop |  |
|--------------|---------|--------------|------------------|-------------|-------------|------------|-----------|------|--|
| NS111AB 8    | SIS put | Novi Sad     | Graces           | 2011-11-14  | 15.47       | 2011-11-14 | 13.50     |      |  |
| NSTEAB 0     | 15 pest | Novi Sed     | Envena           | 2011-11-14  | 13:50       | 2011-11-14 | 13:51     |      |  |
| BRIDHOD :    | tog 25  | MONT CIRCL   | FINAN            | 2011 11 14  | 13:47       |            |           | -    |  |
| NS 23AB      | SS SMS  | Novi Sel     | Fleren           | 3211-11-14  | 13:56       |            |           | 24   |  |
| SUUTRI S     | 104.35  | Novi bad     | St. Karlovst     | 2011-11-14  | 13.47       |            |           | *    |  |
|              |         | Registracija | Zota             | Kratki braj |             |            |           |      |  |
|              |         | Registracija | Zota             |             | Krøtki brej |            |           |      |  |
|              |         | PRESS        | Nevi Bar - Plana |             | 8212        |            |           |      |  |
|              |         |              | Novi Set Serve   | 4           | 8743        |            |           |      |  |
|              |         |              | Neve Sut - Najte |             | 8234        |            |           |      |  |
|              |         |              | Newi-Bat - Plana |             | 6210        |            |           |      |  |
|              |         |              | Nevi Set Se Re   | 8740        |             |            |           |      |  |

Слика 3: Стартовање паркирања коришћењем WEB апликације У пољу "Паркирај моја кола" потребно је одабрати једну од понуђених зона за паркирање, а затим унети регистарску ознаку возила и након тога притиснути дугме "Паркирај".

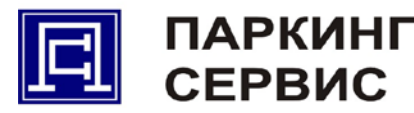

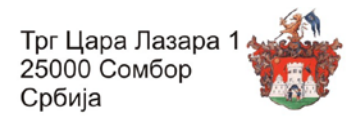

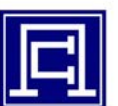

### ПАРКИНГ СЕРВИС

Јавно комунално предузеће "Паркинг Сервис" Сомбор

| Hagistrarija ; | Tp .   | Grad y                         | Zora 1   | Pedolak 1  | Vrame : | Kruj -     | Veana - | Kinp |  |
|----------------|--------|--------------------------------|----------|------------|---------|------------|---------|------|--|
| NS111AB        | SS por | Novi Sed                       | Criena   | 2011-11-14 | 1347    | 2011-11-14 | 13:50   |      |  |
| NS111AB        | SS por | Novi Sac                       | Chena    | 2011-11-14 | 1350    | 2011-11-14 | 13:51   |      |  |
| N5222WX        | SS www | Nov Sad                        | Cristia  | 2011-11-14 | 1421    |            |         | *    |  |
| 8823400        | S8 por | Novi Sad                       | Ptava    | 2011-11-14 | 1347    |            |         | *    |  |
| NG123AB        | DO GMO | Novi See                       | 179ppm   | 2011-11-14 | 1398    |            |         | *    |  |
|                | r      | Parkiraj mo                    | oja kola |            |         |            |         | 1    |  |
|                |        | Zona<br>Registracija<br>Pakkaj |          | -          |         |            |         |      |  |

Слика 4: Обавештење садржи следеће податке: регистарска ознака возила, време и датум када сте започели паркирање, број сесије паркирања, назив зоне у којој сте започели паркирање, цена паркирања у зони, време и датум када вам истиче паркирање у зони (уколико зона има временско ограничење).

| Aktivna p      | arkirania  | el.           |               |            |          |             |          |         | Citatana |
|----------------|------------|---------------|---------------|------------|----------|-------------|----------|---------|----------|
|                |            |               |               |            |          |             |          |         |          |
| 🙀 Za vezi      | le BG234CE | ) zavrseno je | parkiranje sa | brojem 209 | 17742. 1 | Trajanje pa | rkiranja | 36,00 m | inuta.   |
| -              |            |               |               |            |          |             |          |         |          |
| Registracija . | Tip 4      | Grad e        | Zena a        | Potetak a  | Vreme +  | Kraj 4      | Vreme +  | Stop    |          |
| NS111AB        | SS pot     | Novi Sad      | Cryena        | 2011-11-14 | 13.47    | 2011-11-14  | 13:50    |         | -        |
| NS111AB        | SS pat     | Novi Sad      | Cryana        | 2011-11-14 | 13:50    | 2011-11-14  | 13:51    |         |          |
| N3222WX        | SS WWW     | Novi Sad      | Cryana        | 2011-11-14 | 14:21    |             |          | *       | -        |
| B5234CD        | SS pat     | Novi Sad      | Flava         | 2011-11-14 | 13:47    | 2011-11-14  | 14:23    |         |          |
| N31235D        | 846 65     | New Sac       | Mava          | 2011-11-14 | 13:30    |             |          | *       |          |
|                |            |               |               |            |          |             |          |         |          |

Слика 5: Стопирање паркирања возила

У колони "СТОП", црвеним крстићем означена су активна паркирања која је могуће прекинути притиском на исти тај крстић. Након тога добијате обавештење које садржи следеће податке: регистарска ознака возила, број сесије паркирања и време трајања паркирања у минутима.

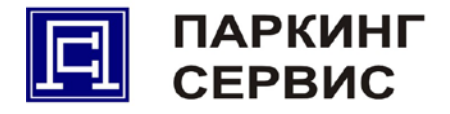

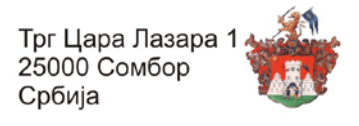

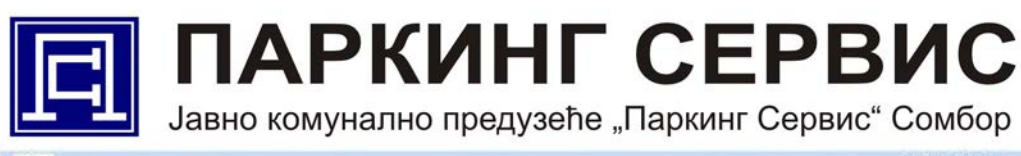

| er | ni                                                |                                                        |            |        |                  |         |        |         |      | Odjava rakism |  |
|----|---------------------------------------------------|--------------------------------------------------------|------------|--------|------------------|---------|--------|---------|------|---------------|--|
|    | Parkinaj<br>Potaci o korisniku<br>Promeni lozirku | iranja                                                 |            |        |                  |         |        |         |      |               |  |
|    | Registracija ;                                    | Tip :                                                  | Grad :     | Zona : | Početak :        | Vreme : | Kraj : | Vreme : | Stop |               |  |
|    |                                                   |                                                        |            | Nerra  | s sklivnih perkl | rasja   |        |         |      |               |  |
|    |                                                   | Pa                                                     | rkiraj moj | a kola |                  |         |        |         |      |               |  |
|    |                                                   | Parkiraj moja kola<br>zona<br>Registracija<br>Parkiraj |            |        |                  |         |        |         |      |               |  |

Слика 6: Притиском на опцију "МЕНИ" отварају се три подопције: Паркирај, Подаци о кориснику и Промени лозинку

Опција "Паркирај" већ је објашњена на слици бр. 4. Опција "Подаци о кориснику" користи се за додавање и ажурирање података о кориснику. Опција "Промени лозинку" служи за промену лозинке и то је НЕОПХОДНО обавити непосредно након прве пријаве на систем.

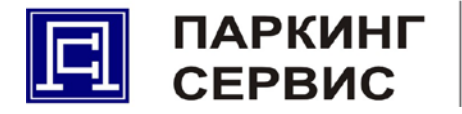

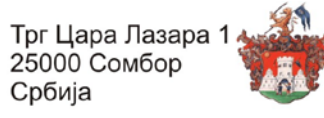

ТАРИФИРАЊЕ:

На крају месеца сваки корисник СТАРТ-СТОП ПАРКИНГ система добиће извештај о укупном времену које је провео у одређеним зонама паркирања. За сваку зону ће се приликом наплате извршити заокружење на први већи цео сат.

Пример:

Уколико у црвеној зони укупно време за месец дана износи 121 минут, кориснику ће се укупно обрачунати 3 часа (180 минута) проведена у црвеној зони по важећој тарифи за црвену зону.

НАПЛАТА:

Рачун за коришћење СТАРТ-СТОП ПАРКИНГ услуга стиже на e-mail адресу коју је корисник дефинисао при регистрацији на СТАРТ-СТОП ПАРКИНГ систем. Уколико се рачун не плати до 10-ог у месецу, СТАРТ-СТОП ПАРКИНГ услуга се деактивира, а поново се активира тек када се изврши уплата износа на рачуну.

Корисницима СТАРТ-СТОП ПАРКИНГ услуга одштампан рачун може да пристиже и путем поште, на унапред дефинисану адресу, али се та услуга додатно наплаћује, у износу од 100,00 динара месечно.